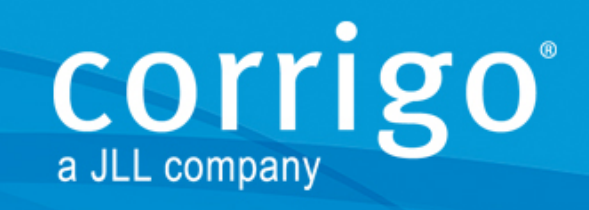

We are what we repeatedly do. Excellence, therefore, is not an act but a habit. - Aristotle.

## CORRIGO PRO Guide to Adding New Users and Alerts

www.corrigo.com

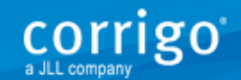

To add a user to your work order portal, first add them to your Connection Center page – click the "People" icon to get started.

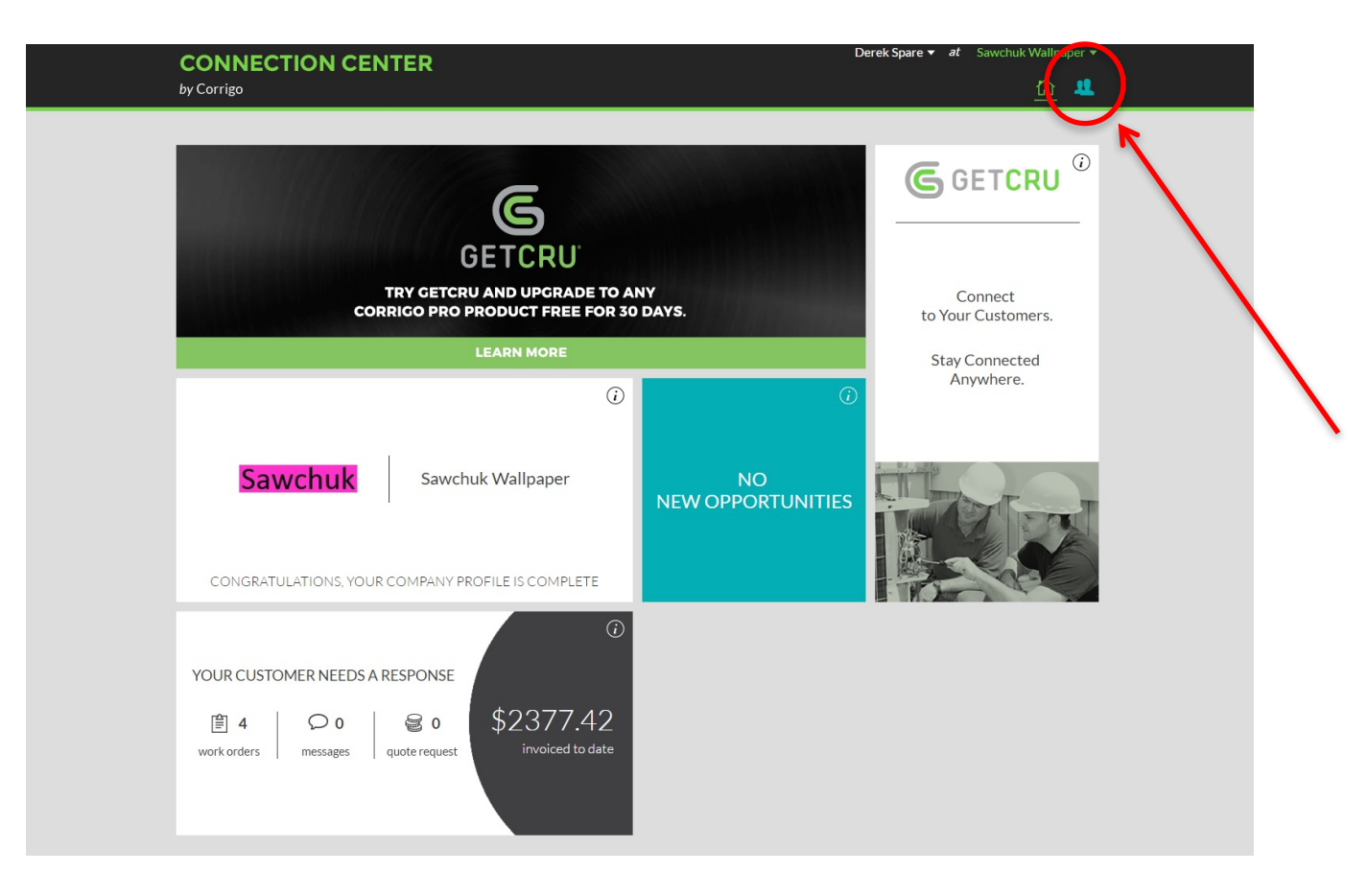

Then select "Invite New User" on the User Management page.

| Liser Management                               |     |
|------------------------------------------------|-----|
| Liser Management                               |     |
| Oser Management                                |     |
| INVITE NEW USER                                |     |
| NAME EMAIL STATUS ACTION                       |     |
| Derek Spare dereks@corrigo.com Registered EDIT |     |
|                                                |     |
| BA                                             | ACK |

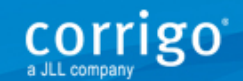

Fill in the new invitee's name and email address, decide whether or not they need to be an administrator, and select "Invite".

| CONNECTION CENTER |                                   | Derek Spare ▼ at Sawchuk Wallpaper ▼ |
|-------------------|-----------------------------------|--------------------------------------|
| by Corrigo        |                                   | <u> </u>                             |
|                   |                                   |                                      |
| Invite New User   |                                   |                                      |
|                   |                                   |                                      |
| FULL NA           | ME Bruce Dickinson                |                                      |
| EM                | AIL bruce@dickinson.com           |                                      |
|                   | <ul> <li>Administrator</li> </ul> |                                      |
|                   |                                   | BACK                                 |
|                   |                                   |                                      |
|                   |                                   |                                      |

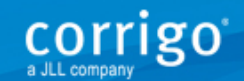

Now your new invite is in "Invited" status. They will need to accept before you can continue. Once their status states "Registered," you can add them to Pro Connect.

| CONNECTION CENTER |                     | Derek      | <b>Spare                                    </b> |
|-------------------|---------------------|------------|--------------------------------------------------|
| / Corrigo         |                     |            | <u> </u>                                         |
|                   |                     |            |                                                  |
| User Manageme     | nt                  |            |                                                  |
| INVITE NEW USER   |                     |            |                                                  |
| NAME              | EMAIL               | STATUS     | ACTION                                           |
| Bruce Dickinson   | bruce@dickinson.com | Invited    | EDIT                                             |
| Derek Spare       | dereks@corrigo.com  | Registered | EDIT                                             |
|                   |                     |            |                                                  |
|                   |                     |            | BACK                                             |

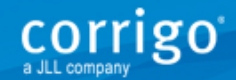

To add them to Pro Connect, select the work order widget, which states "Your customer needs a response."

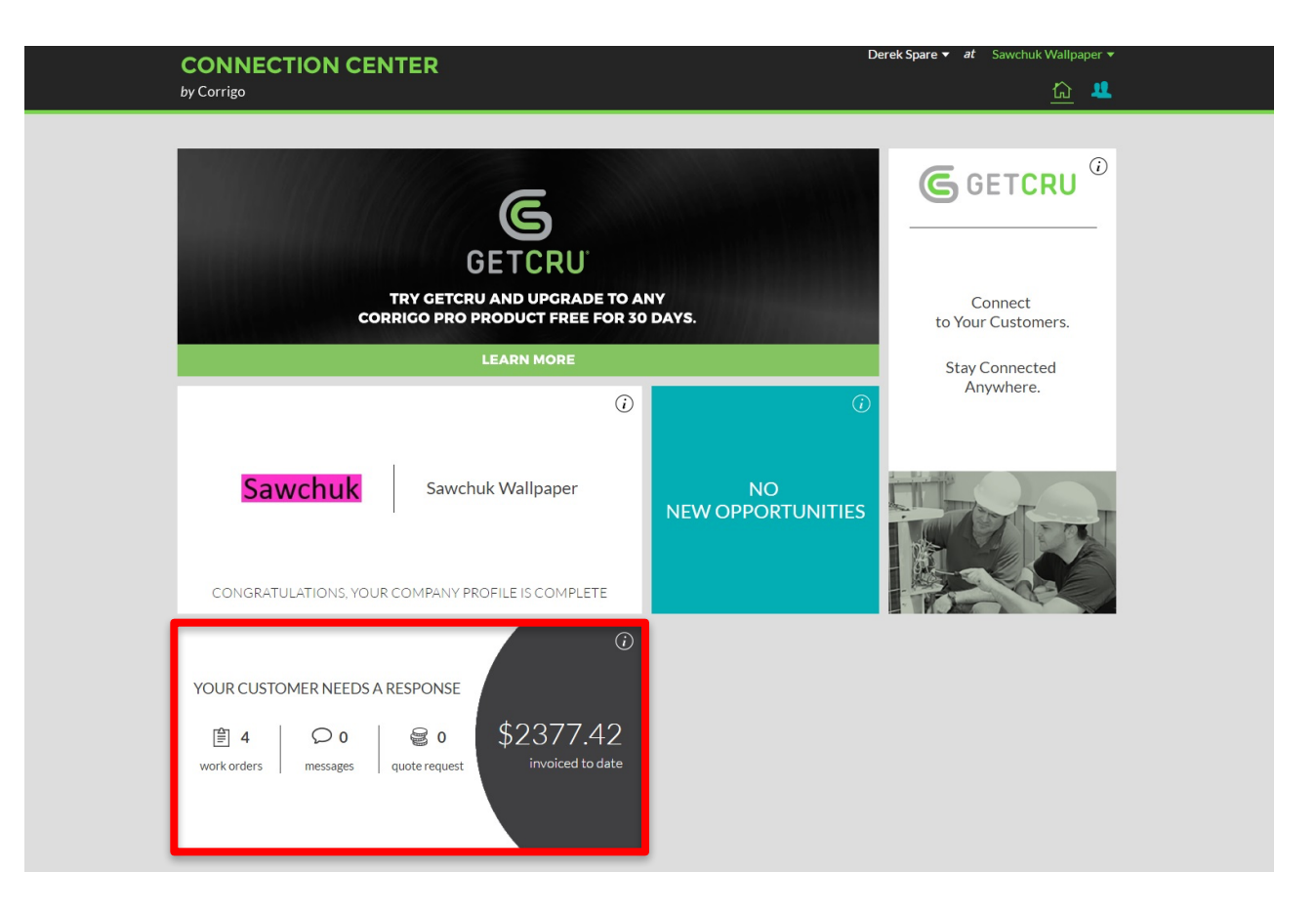

Now select the yellow "People" tab at the top, and then "New Person" on the left.

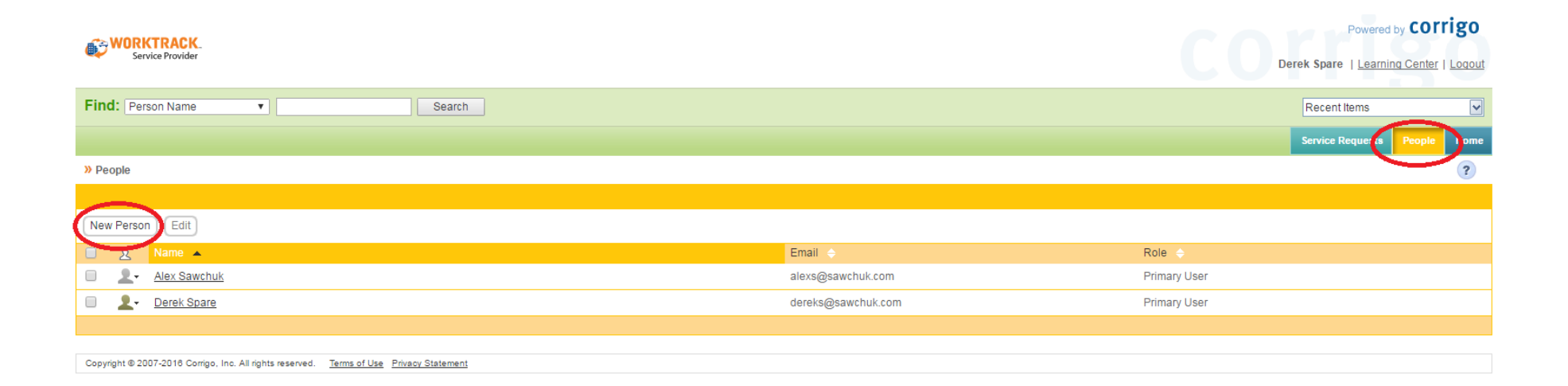

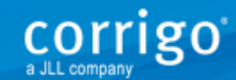

Click the drop down arrow in the "Connection Center Account" box and select the user that you just added to the Connection Center.

|                                                                                         | Powered by Corrigo                     |  |  |
|-----------------------------------------------------------------------------------------|----------------------------------------|--|--|
| Service Provider                                                                        | Derek Spare   Learning Center   Logout |  |  |
| Find: Person Name    Search                                                             | Recent Items                           |  |  |
|                                                                                         | Service Requests People Home           |  |  |
| » <u>People</u> > Add New Person                                                        | ?                                      |  |  |
| Connection Center Account                                                               | E Required Field                       |  |  |
| Select the Connection Center user that you are creating this account for.               |                                        |  |  |
| Bruce Dickinson                                                                         |                                        |  |  |
| General Information                                                                     | C Required Field                       |  |  |
| First Name:                                                                             |                                        |  |  |
| Last Name:                                                                              |                                        |  |  |
| Role: Role defines the privileges for a user.                                           |                                        |  |  |
| Contact Information                                                                     |                                        |  |  |
| Email:                                                                                  |                                        |  |  |
|                                                                                         |                                        |  |  |
|                                                                                         | Add Another Add Details Cancel Ok      |  |  |
| Copyright © 2007-2018 Corrigo, Inc. All rights reserved. Terms of Use Privacy Statement |                                        |  |  |

The name and email will fill in automatically. You will need to select a role for the new user.

|                                                                                         | Powered by <b>COTTIGO</b>              |  |  |
|-----------------------------------------------------------------------------------------|----------------------------------------|--|--|
| Service Provider                                                                        | Derek Spare   Learning Center   Logout |  |  |
| Find: Person Name Search                                                                | Recent Items                           |  |  |
|                                                                                         | Service Requests People Home           |  |  |
| » <u>People</u> > Add New Person                                                        | ?                                      |  |  |
| Connection Center Account                                                               | C Required Field                       |  |  |
| Select the Connection Center user that you are creating this account for.               |                                        |  |  |
| Bruce Dickinson                                                                         |                                        |  |  |
| General Information                                                                     | E Required Field                       |  |  |
| First Name: Bruce                                                                       |                                        |  |  |
| Last Name: Dickinson                                                                    |                                        |  |  |
| Role: Management User Role defines the privileges for a user.                           |                                        |  |  |
| Contact Internation                                                                     |                                        |  |  |
| Email: bruce@dickinson.com                                                              |                                        |  |  |
|                                                                                         |                                        |  |  |
|                                                                                         | Add Another Add Details Cancel Ok      |  |  |
| Copyright © 2007-2018 Corrigo, Inc. All rights reserved. Terms of Use Privacy Statement |                                        |  |  |

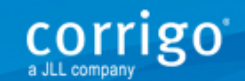

Congratulations! Your new user has been created.

To set up alerts for this user, please click on their name.

| New Person Bruce Dickinson has been created. |                     |                 |
|----------------------------------------------|---------------------|-----------------|
|                                              |                     |                 |
| New Person Edit                              |                     |                 |
| Name 🔺                                       | Email 🔶             | Role 🔶          |
| <u>Alex Sawchuk</u>                          | alexs@sawchuk.com   | Primary User    |
| Bruce Dickinson                              | bruce@dickinson.com | Management User |
| Derek Spare                                  | dereks@sawchuk.com  | Primary User    |
|                                              |                     |                 |

Copyright © 2007-2016 Corrigo, Inc. All rights reserved. Terms of Use Privacy Statement

## Now select "Edit" in the Alerts box to the right.

|                                                                                                    | Powered by Corrigo                     |
|----------------------------------------------------------------------------------------------------|----------------------------------------|
| Service Provider                                                                                                | Derek Spare   Learning Center   Loqout |
| Find: Person Name   Search                                                                                      | Recent Items                           |
|                                                                                                    | Service Requests People Home           |
| » People > People Details                                                                                       | ?                                      |
| Bruce Dickinson                                                                                                 |                                        |
| Delete                                                                                                    | $\frown$                               |
| Profile edit                                                                                                    | Alert edit                             |
| Name : Bruce Dickinson<br>Display As : Bruce Dickinson<br>Email : bruce@dickinson.com<br>Role : Management User | Receive alerts by email? Yes           |
|                                                                                                    |                                        |

Copyright © 2007-2016 Corrigo, Inc. All rights reserved. Terms of Use Privacy Statement

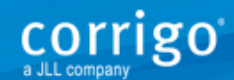

If you would like for the new user to receive alerts for all new work orders and updates, ensure that the "Notify me immediately" button is selected. Then select OK.

|                                                               |                                                                                         | Powered by COrrigo                     |
|---------------------------------------------------------------|-----------------------------------------------------------------------------------------|----------------------------------------|
| Service Provider                                              |                                                                                         | Derek Spare   Learning Center   Logout |
| Find: Person Name                                             | Search                                                                                  | Recent Items 🔽                         |
|                                                               |                                                                                         | Service Requests People Home           |
| » <u>People</u> > <u>People Details</u> > Edit Alerts         |                                                                                         | ?                                      |
| 2 Bruce Dickinson Status: Logged Out                          |                                                                                         | Cancel Ok                              |
| Do you want to receive alerts by e-m                          | ail? • Yes ONo                                                                          |                                        |
| Alerts I receive for Service Requests                         | assigned to others                                                                      |                                        |
| Flagged                                                       | ● On □ Off                                                                              |                                        |
| Overdue                                                       | On Off                                                                                  |                                        |
| Missed Appointments                                           | On Off                                                                                  |                                        |
| Visit Overdue                                                 | ● OnO#                                                                                  |                                        |
| When a new WON Service Request is received                    | ● Notify me immediately Only for emergencies not accepted after 20 	mtextbf minutes Off |                                        |
|                                                               |                                                                                         | Cancel Ok                              |
| Copyright © 2007-2016 Corrigo, Inc. All rights reserved. Term | s of Use Privacy Statement                                                              |                                        |

## Thank You!!

For Questions:

support@corrigo.com